# **InvoiceOne**®

Registro de productos y servicios

• PremiumOne

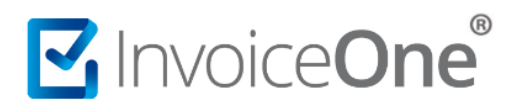

Antes de iniciar con la emisión de tus comprobantes, sugerimos dar de alta el producto o servicio que agregarás como concepto, esto con la finalidad de agilizar tu proceso de emisión de CFDI. Ingresa al catálogo **Productos y Servicios** desde el menú lateral izquierdo. Para comenzar el alta de un nuevo registro da clic en el botón.

## 1. Productos y servicios

Para dar de alta a sus productos y servicios, diríjase al menú de lado izquierdo y de clic sobre **Productos y servicios.** Una vez dentro del módulo de clic en **Agregar** 

|                       | Productos                    |                         |  |  |  |  |  |  |  |
|-----------------------|------------------------------|-------------------------|--|--|--|--|--|--|--|
| 希 Inicio              | Inicio                       |                         |  |  |  |  |  |  |  |
| Productos y Servicios |                              |                         |  |  |  |  |  |  |  |
| 👻 Clientes            | Clientes                     |                         |  |  |  |  |  |  |  |
| Facturación           | kción Buscar:                |                         |  |  |  |  |  |  |  |
| Facturación CFDI 4.0  | Código Clave de Producto SAT | Valor<br>Unitario Lt Lt |  |  |  |  |  |  |  |

### 2. Datos.

En este apartado el único dato requerido es la **Descripción**, el **Objeto de Impuesto**, la **Clave SAT** y **Unidad SAT** sin embargo, los demás datos son para identificar mejor al producto y servicio.

### **Datos generales:**

- 1. Selecciona el **tipo de concepto** a agregar, ya sea que se trate de un producto o servicio.
- 2. Agrega el **código** para identificar al producto o servicio.
- 3. Agrega la **descripción** del producto o servicio.
- 4. Agrega el **valor unitario** (antes de impuestos) o bien lo puedes dejar en 0 por si el valor cambia al momento de hacer el CFDI.
- 5. Agrega la unidad de medida, ejemplo: PIEZA, SERVICIO, KILOGRAMO, KIT, LITRO

### Impuestos

- 6. Selecciona el **tipo de impuesto** dando clic en el recuadro.
- 7. Selecciona el **porcentaje**.
- 8. Selecciona el **Objeto de Impuesto**

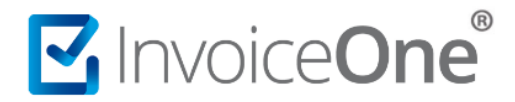

### **Datos SAT**

- Agrega la ClaveSAT, en caso de no saber que clave agregar da clic sobre el botón Buscar, agrega la descripción y da clic en Buscar o bien desde la página del SAT <u>Catálogo de productos y servicios.</u>
- 10. Agrega la **UnidadSAT** en caso de no saber que clave agregar da clic sobre el botón **Buscar**, agrega la descripción y comenzará a buscar, selecciona el resultado y se agregará en automático o bien desde la página del SAT <u>Catálogo de productos y servicios.</u>
- 11. Clic en Guardar.

|                         | Datos                 |                         |                     | Impuestos           |             |                |             |           |
|-------------------------|-----------------------|-------------------------|---------------------|---------------------|-------------|----------------|-------------|-----------|
| 1 O Producto O Servicio |                       |                         | <b>6</b> 🗸 IVA      | IVA Ret.            |             |                |             |           |
| 2                       | 87311                 |                         |                     | 7 16                | ∽ %         | - 0            |             | % +       |
| 3                       | Laptop DELL           |                         |                     | IEPS<br>Tasa Cuot   |             | ISR            |             |           |
| Δ                       | - \$ 237253.00 +      |                         | Cuota               |                     | - 0         |                | % +         |           |
| -                       |                       |                         | Objeto de Impuesto: |                     | Tasa        | et.<br>O Cuota |             |           |
| 3                       | PIEZA                 |                         |                     | 8 02 - Sí objeto de | impuesto. 🗸 | Seleccio       | ne un porce | ∽ %       |
|                         |                       |                         |                     |                     |             |                |             |           |
|                         | Datos SAT             |                         |                     |                     |             |                |             |           |
| q                       | 43211508              | Computadores personales | Buscar              | <b>10</b> H87       |             |                | Pieza Bu    | uscar     |
|                         |                       |                         |                     | i v                 |             |                |             |           |
|                         | Regresar al listado   |                         |                     |                     |             |                | 11          | 🖹 Guardar |
|                         | ← Regresar al listado |                         |                     |                     |             |                | 11          | 🖹 Guardar |

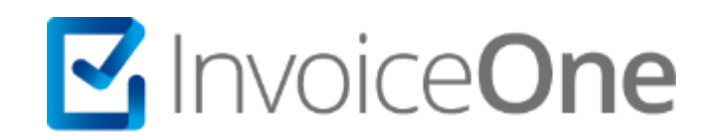

Por favor contacta con nuestra Mesa de Servicio en caso de presentar algún inconveniente con los procesos aquí descritos. Estamos a tus órdenes en nuestros medios de contacto:

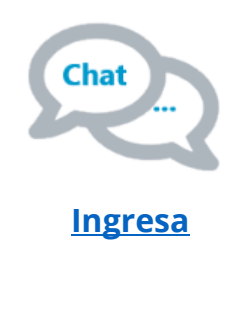

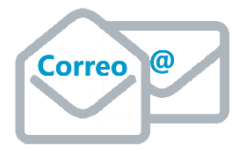

# soporte@invoiceone.com.mx

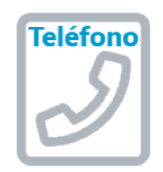

(Lada 81) 19664450 Opción 2

\*La disponibilidad de los medios de contacto a la Mesa de Servicio es variable dependiendo de la Póliza de Soporte adquirida con el servicio. Para cualquier duda o contratación, contacta a nuestros ejecutivos vía correo electrónico: ventas@in-voiceone.com.mx